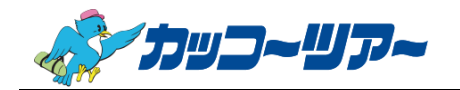

最終更新日:2018.01.19

## Internet Explorer キャッシュクリア手順

①デスクトップ上のショートカットや、タスクバーなどから「Internet Explorer」を起動します。

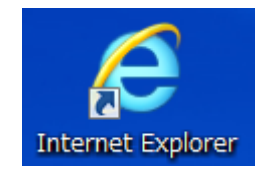

## ②Yahoo!や google など、カッコーツアー以外のサイトを開きます。

(カッコーツアーを開いたまま操作しますと、正常に処理が行われませんので、ご注意下さい)

| (÷))             | Y? http:       | Y? https://www.yahoo.co.jp/ |                   |                 |                 |  |  |
|------------------|----------------|-----------------------------|-------------------|-----------------|-----------------|--|--|
| ファイル( <u>F</u> ) | 編集( <u>E</u> ) | 表示(⊻)                       | お気に入り( <u>A</u> ) | ツール( <u>T</u> ) | ヘルプ( <u>H</u> ) |  |  |
|                  |                |                             |                   |                 |                 |  |  |

③画面右上の「設定ボタン」(歯車のようなアイコン)をクリックして、表示されたメニューから 『インターネットオプション』を選択して下さい。

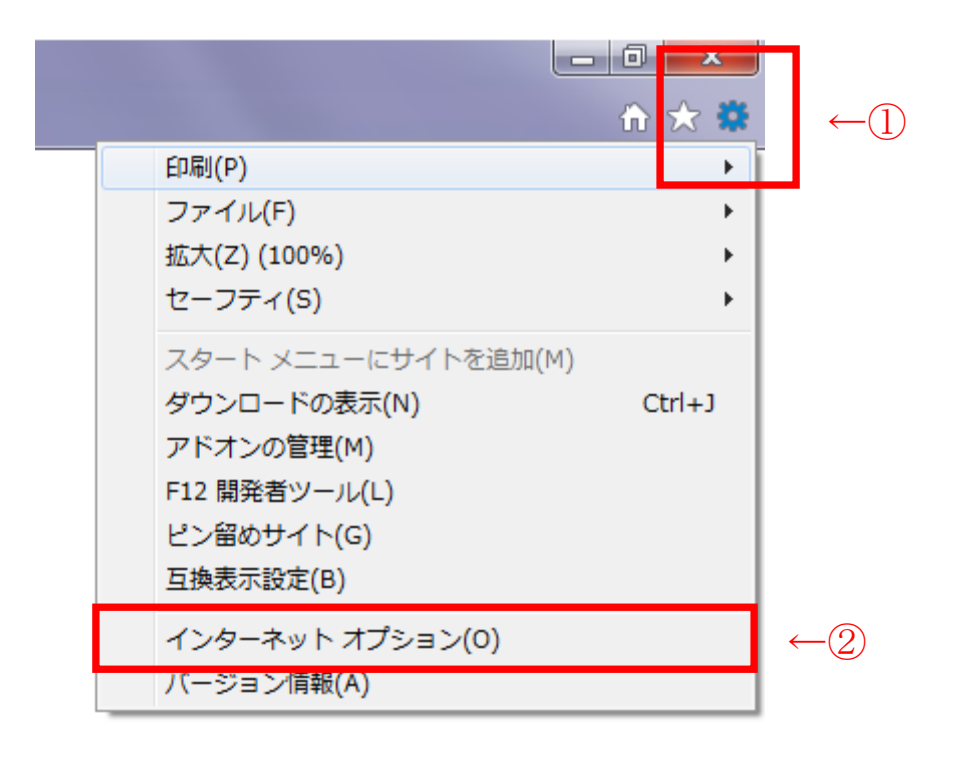

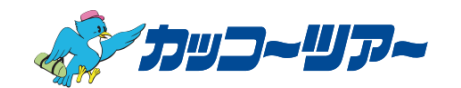

④インターネットオプション画面が開きますので、下の方にある「削除」ボタンをクリックして下さい。

| インターネット オプション                                                           |       |
|-------------------------------------------------------------------------|-------|
| 全般 セキュリティ プライバシー コンテンツ 接続 プログラム 詳細設定                                    |       |
| ホーム ページ<br>複数のホーム ページのタブを作成するには、それぞれのアドレスを行で分けて<br>入力してください( <u>R</u> ) |       |
| about:blank                                                             |       |
| 現在のページを使用(C)         標準設定(E)         新しいゆブの使用(U)                        |       |
| スタートアップ                                                                 |       |
| ◎ 前回のセッションのタブから開始する( <u>B</u> )                                         |       |
| ◎ ホーム ページから開始する( <u>日</u> )                                             |       |
| タブ                                                                      |       |
| 閲覧の履歴                                                                   |       |
| 一時ファイル、履歴、Cookie、保存されたパスワード、および Web フォームの情<br>報を削除します。                  |       |
| 終了時に閲覧の履歴を削除する(W)                                                       |       |
| 削除(D)                                                                   | ( ←3) |
| テザイン<br>色(Q)  言語(L) フォント(N) ユーザー補助(E)                                   |       |
| OK         キャンセル         適用(A)                                          |       |

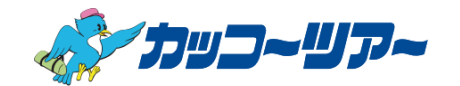

⑤閲覧の履歴の削除画面が開きますので、上から4つの項目にチェックが入っていることを確認し、

「削除」ボタンをクリックして下さい。

| 閲覧の履歴の削除                                                                                                    |            |  |  |  |  |
|----------------------------------------------------------------------------------------------------|------------|--|--|--|--|
| ✓ ま気に入り Web サイト データを保持する(R)<br>お気に入り Web サイトの基本設定を保持したり、ページを素早く表示したりするため<br>に使用される、Cookie とインターネット一時ファイルを保持します。                        |            |  |  |  |  |
| <ul> <li>✓ 1ンターネットー時ファイルおよび Web サイトのファイル(工)</li> <li>         「育報をすばやく表示するために保存された Web ページ、イメージおよびメディア         のコピーです。     </li> </ul> |            |  |  |  |  |
|                                                                                                    |            |  |  |  |  |
| 基本情報の保存または Web サイトのパフォーマンス向上のために Web サイト<br>によってコンピューターに格納されたファイルまたはデータベースです。                                                          |            |  |  |  |  |
| ☑ ■歴(H)<br>問題した Web サイトの一覧です。                                                                                                    |            |  |  |  |  |
| ダウンロードした。<br>ダウンロードした。<br>の一覧です。                                                                                                    |            |  |  |  |  |
| $\Box 7 \pi - 4 \overline{\tau} - 9(E) $                                                                                               |            |  |  |  |  |
| フォームに入力した情報を保存し、<br>4つの項目にチェックが入っているこ                                                                                                  | とをご確認下さい。  |  |  |  |  |
| 「バスワード(P)     チェックが入っていない場合は、チェ                                                                                                    | ックを付けて下さい。 |  |  |  |  |
| 以前アクセスした Web サイトにサー<br>に、パスワード情報を格納したファイルです。                                                                                           |            |  |  |  |  |
| 回 追跡防止、ActiveX フィルター、および Do Not Track のデータ(K)                                                                                          |            |  |  |  |  |
| フィルター処理から除外される Web サイトの一覧、閲覧した情報を自動的に流出させ<br>ている可能性があるサイトを検出するために追跡防止が使用するデータ、および Do<br>Not Track 要求に対する例外です。                          |            |  |  |  |  |
| <u>問覧の履歴の削除についての詳細</u><br>削除( <u>D</u> ) キャンセル                                                                                         |            |  |  |  |  |
|                                                                                                    |            |  |  |  |  |

↑ (5)

⑥再度、インターネットオプション画面に戻りますので、1分程度待ってから、下の方にある「OK」 ボタンをクリックして下さい。

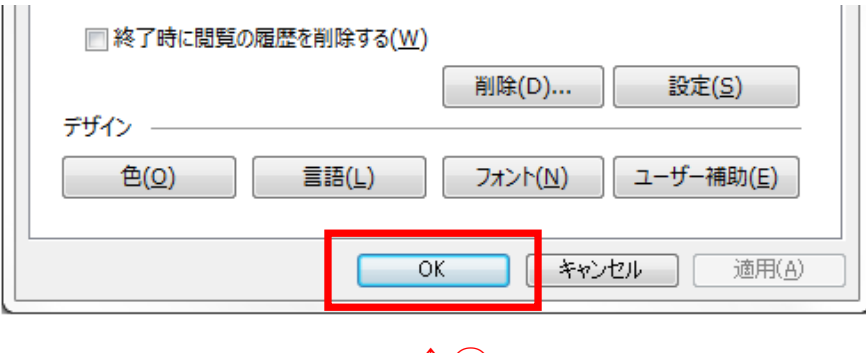

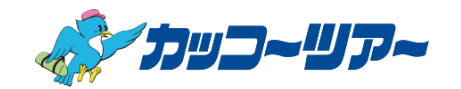

⑦一度、Internet Explorerを閉じて終了します。

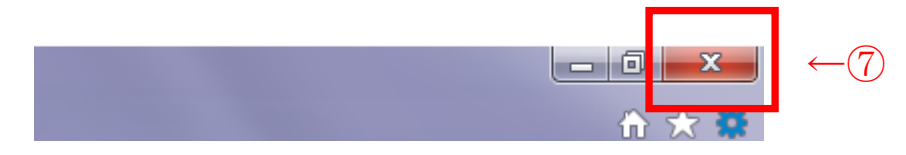

⑧再度、Internet Explorer を起動し、カッコーツアー販売店様専用 Web 予約サイトを開き、 ログインや申し込み手続きが出来るかご確認下さい。

【カッコーツアー販売店様専用 Web 予約サイト】

https://www.kakkotour.com/agent/?